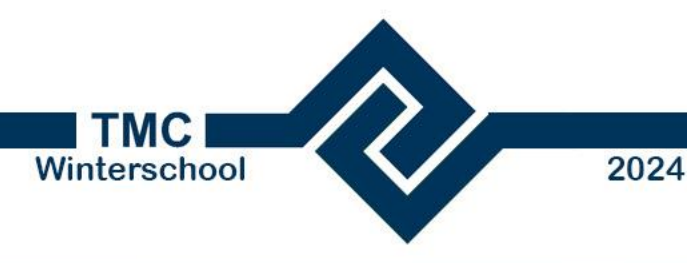

# A Journey with Python for MicroStation or MSPython

# Improving productivity through Python programming

Kees van Prooijen Kees.vanProoijen@Bentley.com

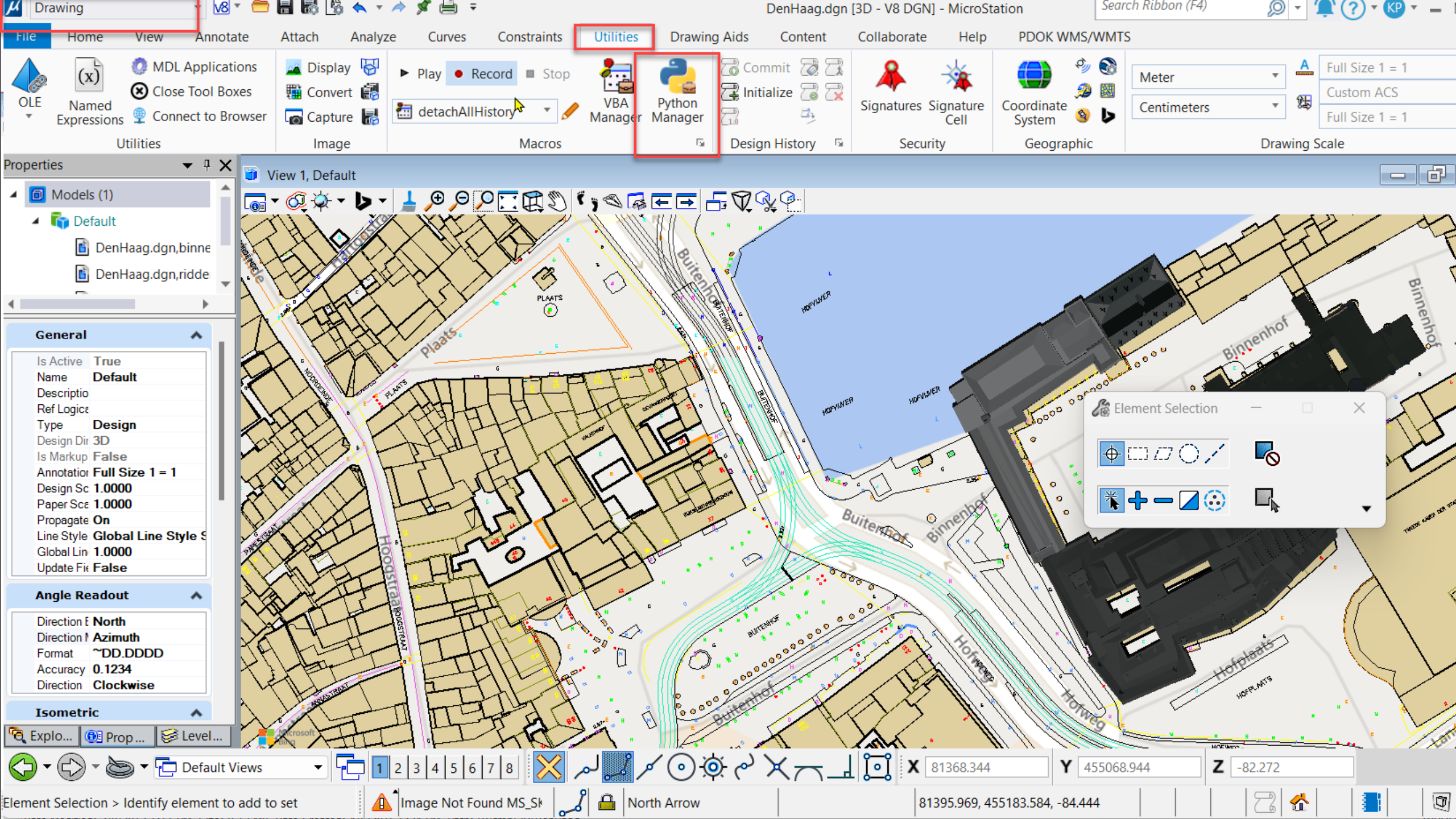

## **Basic information**

- Python is introduced in MicroStation 2024
- Python v3.12 comes with MicroStation
- Python is an interpreter language, compiling is not needed
- Optionally a standalone Python Interpreter can be used
- The first release covers most aspects of MicroStation, we are working on exposing every feature in MicroStation.
- It allows Python like syntax to expose or access already existing C based objects classes and functions etc.
- Documentation | <u>API Presentations</u> | <u>FAQs</u> | <u>GitHub</u> | <u>Samples</u> | <u>Wikis</u> | <u>Blogs</u>

# Why Python and why a new technology?

#### **Ease of Learning and Readability:**

Python's syntax is straightforward and clean, making it accessible for beginners and efficient for experienced developers.

#### Versatility:

Python is used in various domains, including web development, data science, artificial intelligence, and more.

#### **Rich Ecosystem and Libraries:**

Python boasts a vast collection of libraries and frameworks that simplify complex tasks.

#### **Strong Community Support:**

The Python community is active and supportive, providing numerous resources for learning and problem-solving.

\*Geeksforgeeks.org

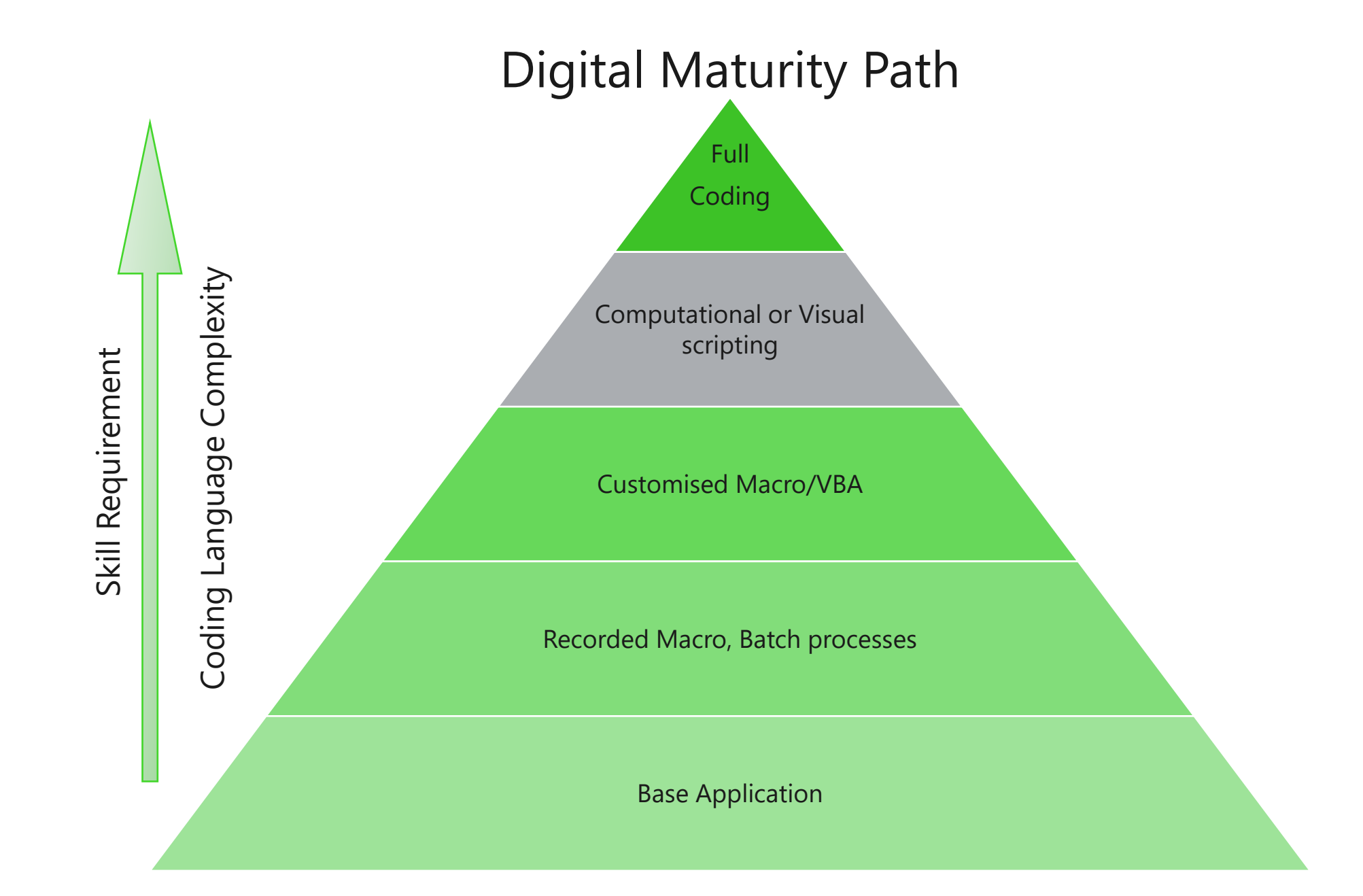

### **Digital Maturity Path**

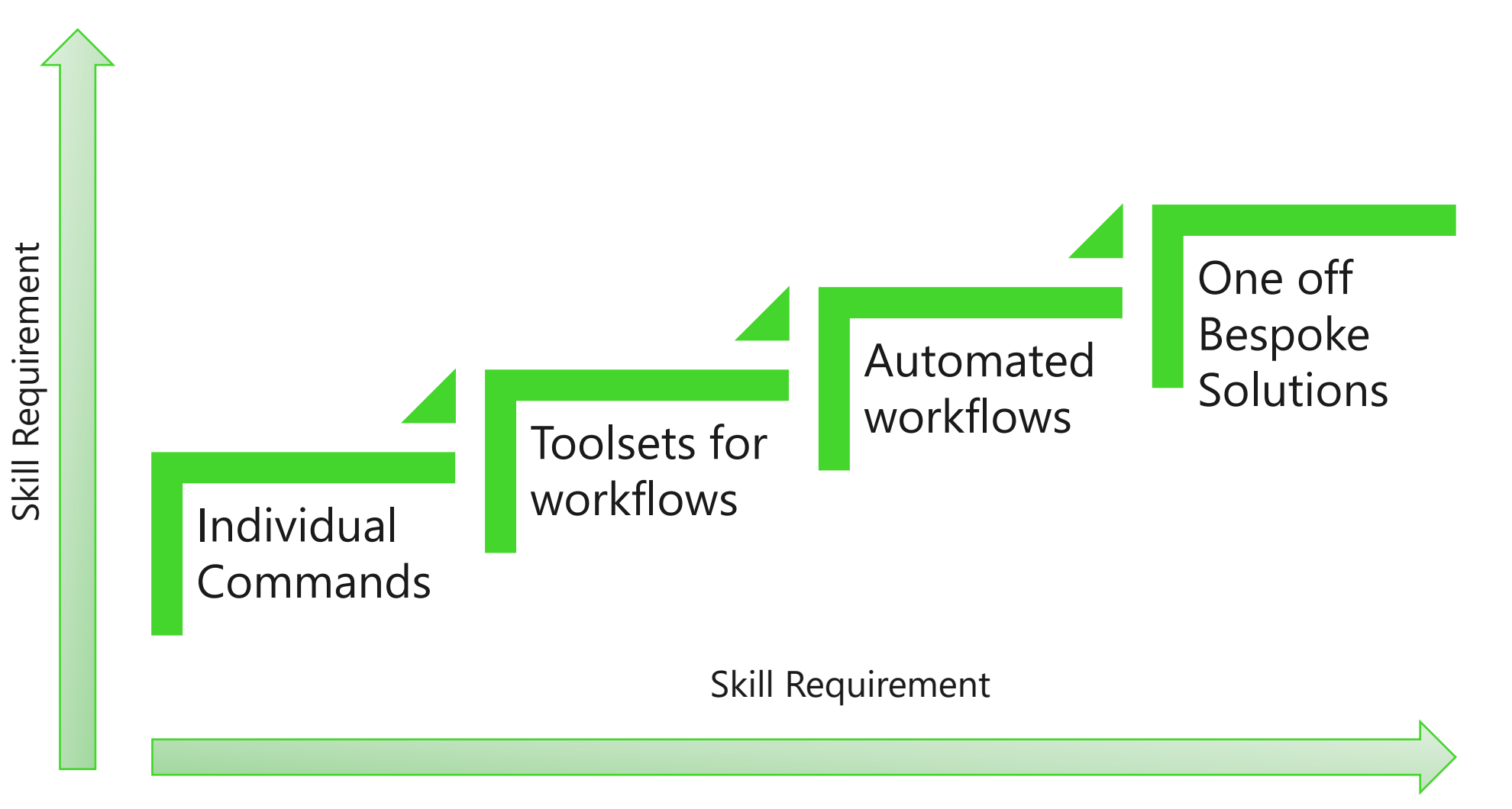

7 | © 2024 Bentley Systems, Incorporated

## **My Blog**

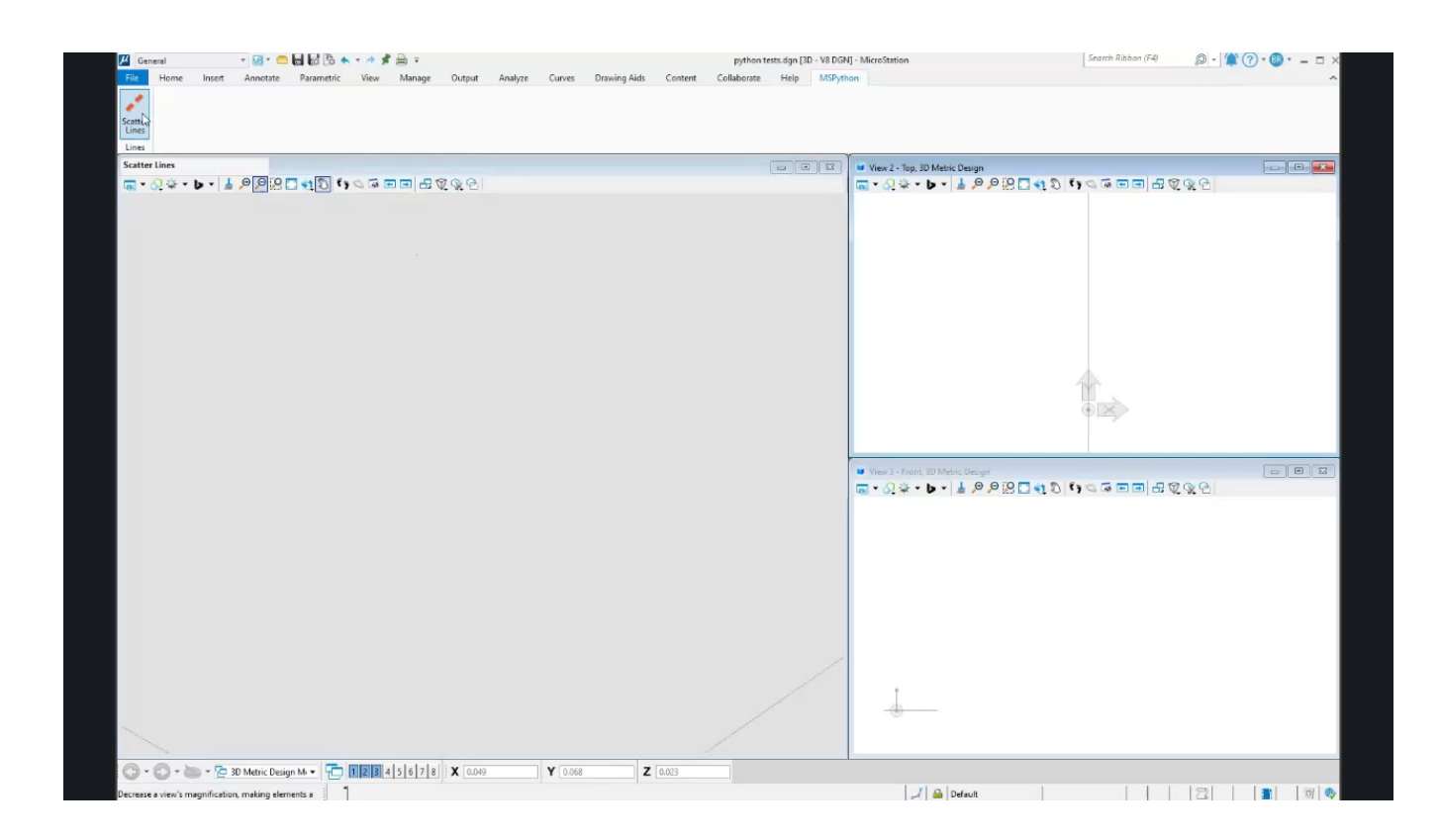

<u>A journey with MSPython:</u> <u>https://bentleysystems.service-</u> <u>now.com/community?id=community\_blog&sys\_id=7c6e52a51bcfc290b5f1da49cc4bcbc2</u>

# Installation

- Python is installed with MS2024
- MicroStation detects the present of some IDEs\* like Visual Studio Code (VSCode, free downloadable from <u>https://code.visualstudio.com</u>)
- Optionally you can manually add other IDEs

▲ MicroStation Python scripts **MUST be started** from inside a running instance of MicroStation.

\* IDE: Independent Developers Environment

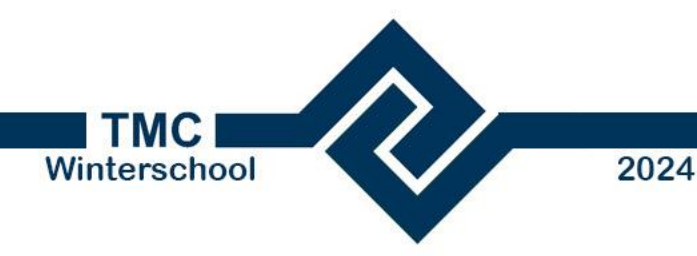

## **Getting Started**

- Start MS
- Open de Python Manager
- Run a Python script from Examples > Microstation > DgnTool
- A Python scripts can be started with a keyin:

#### Python Load <Script\_Name>.py

See Part 4 Looking at a sample file

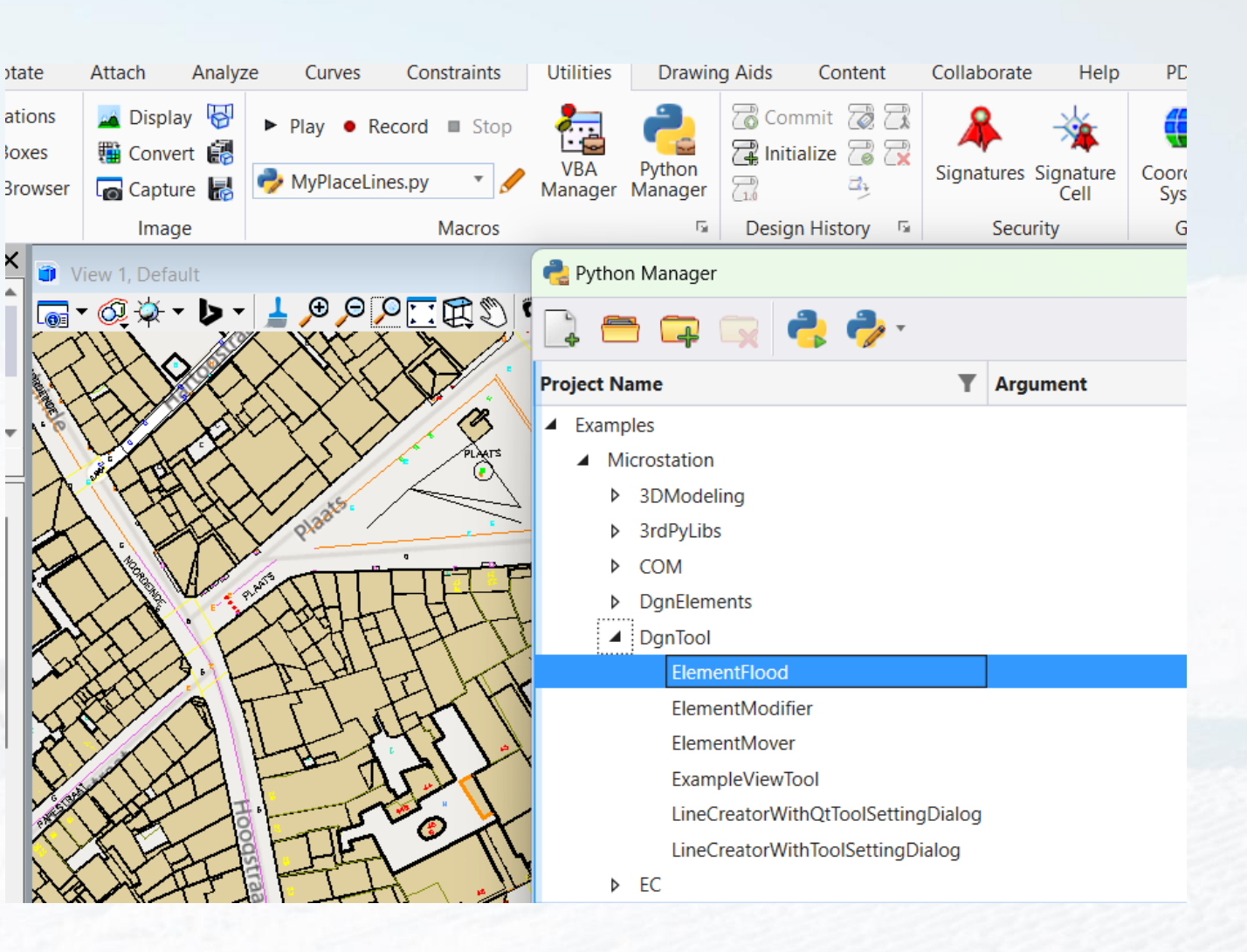

### **New Configuration Variables**

| MS_LIBRARY_PATH              | Library Path                            | System   |  |
|------------------------------|-----------------------------------------|----------|--|
| MS_MDL                       | MDL Applications                        | System   |  |
| MS_PYTHON                    | The Path to The Python Interpreter      | System   |  |
| MS_PYTHONNEWPROJECTDIRECTORY | Directory to Put New Python File        | System   |  |
| MS_PYTHONSAMPLES             | Directory Containing the Python Samples | System   |  |
| MS_PYTHONSCRIPTS             | Directory List in Dialog Python Manager | System   |  |
| MS_PYTHONSEARCHDIRECTORIES   | Directories to Search For Python File   | System   |  |
| MS_XCOMMAND_APPS             | XCommand Table Auto-load                | System 📿 |  |

#### **MS\_PYTHON**

Tells MicroStation where the delivered interpreter is stored.

#### Default:

\$(ALLUSERSPROFILE)/Bentley/PowerPlatform Python/python/

e.g.

C:\ProgramData\Bentley\PowerPlatformPython\ python\

Check Python version with keyin: *Python Query Version* 

| PowerPlatformPython                  | × +        |                       |                      |                      |
|--------------------------------------|------------|-----------------------|----------------------|----------------------|
| $\leftarrow$ $\rightarrow$ $\land$ C | □ > …      | ProgramData > Bentley | > PowerPlatformPytho | on >                 |
| 🕀 New - 🎽 🗘                          | õ <b>Ø</b> | iii ↑↓ Sort ∨         | ≡ View ~ ····        |                      |
| > 📒 OpenUtilitiesMap                 |            | Name                  | Date modified        | Туре                 |
| > 📒 OpenUtilitiesSisnet              |            | Examples              | 7/22/2024 9:31 PM    | File folder          |
| 🗸 📒 PowerPlatformPython              |            | python                | 10/3/2024 11:46 AM   | File folder          |
| > 🚞 Examples                         |            | 🛃 eula.pdf            | 9/23/2024 1:40 AM    | Adobe Acrobat Docume |
| > 🚞 python                           |            |                       |                      |                      |
| > 🛅 ProjectWise                      |            |                       |                      |                      |

#### MS\_PYTHONNEWPROJECTDIRECTORY

Tells MicroStation where New "Python" files should be created.

#### Default:

#### \$(\_USTN\_WORKSETSTANDARDS)MACROS/

e.g.

C:\ProgramData\Bentley\MicroStation 2024\Configuration\WorkSpaces\TMC Winterschool 2024\WorkSets\Python\Standards\Macros\

|    | WorkSpaces > Example > WorkSe   | ts > MetroStation | > Standards >      | Macros |
|----|---------------------------------|-------------------|--------------------|--------|
| Ā) | 🖄 🗊 🏷 Sort - 🗮 View -           | •••               |                    |        |
|    | Name                            | Date modified     | Туре               | Size   |
|    | 💯 CopyElementExample.mvba       | 9/25/2024 2:50 AM | MicroStation Visua | 25 KB  |
|    | 💯 DataBaseExamples.mvba         | 9/25/2024 2:50 AM | MicroStation Visua | 119 KB |
| ۰. | 🖗 dbcheck.mvba                  | 9/25/2024 2:50 AM | MicroStation Visua | 25 KB  |
| •  | 🖗 ElementPlacementExample.mvba  | 9/25/2024 2:50 AM | MicroStation Visua | 212 KB |
| •  | 💯 LineStylePicker.mvba          | 9/25/2024 2:50 AM | MicroStation Visua | 55 KB  |
|    | 💯 mdl2vba.mvba                  | 9/25/2024 2:50 AM | MicroStation Visua | 40 KB  |
|    | 💯 MdlExamples.mvba              | 9/25/2024 2:50 AM | MicroStation Visua | 73 KB  |
|    | 💯 NativeCodeUtilities.mvba      | 9/25/2024 2:50 AM | MicroStation Visua | 93 KB  |
|    | 💯 PictureExample.mvba           | 9/25/2024 2:50 AM | MicroStation Visua | 50 KB  |
| ٢  | 💯 PrintEventHandlerExample.mvba | 9/25/2024 2:50 AM | MicroStation Visua | 68 KB  |
| 11 | 💯 ReadElementExample.mvba       | 9/25/2024 2:50 AM | MicroStation Visua | 23 KB  |
|    | 💯 SmartSolid.mvba               | 9/25/2024 2:50 AM | MicroStation Visua | 136 KB |
|    | 💯 TextExamples.mvba             | 9/25/2024 2:50 AM | MicroStation Visua | 68 KB  |
|    |                                 |                   |                    |        |

#### **MS\_PYTHONSAMPLES**

Tells MicroStation where the Bentley delivered examples are stored

Defaults to new folder in **ProgramData**: C:\ProgramData\Bentley\PowerPlatformPython\ Examples\

See also GitHub:

<u>MicroStationPython/MSPythonSamples at main</u> <u>· BentleySystems/MicroStationPython</u> (github.com)

| $\rightarrow$     | $\uparrow$           | C          | Ģ | › ··· | Program          | iData >      | > Bentley | > PowerP              | PlatformPython >                         | Examples > 1               | Microstation |
|-------------------|----------------------|------------|---|-------|------------------|--------------|-----------|-----------------------|------------------------------------------|----------------------------|--------------|
| New ~             | *                    | C          | ũ | ()    |                  | 1            | 🗸 Sort ~  | $\equiv$ View $\cdot$ |                                          |                            |              |
| 🗸 📒 Pow           | erPlatfor            | mPython    |   |       | Name             |              | ^         |                       | Date modified                            | Туре                       | Size         |
| ✓ <sup>1</sup> Ex | amples<br>Aicrostati | on         |   |       | 📒 3DMo           | odeling      |           |                       | 10/3/2024 11:46 AM                       | File folder                |              |
|                   | 3DMode               | eling      |   |       | COM              | LIDS         |           |                       | 10/3/2024 11:46 AM                       | File folder                |              |
| >                 | 3rdPyLib<br>COM      | S          |   |       | 🚞 data<br>🚞 DgnE | lements      |           |                       | 10/3/2024 11:46 AM<br>10/3/2024 11:46 AM | File folder<br>File folder |              |
|                   | data                 |            |   |       | DgnT<br>EC       | ool          |           |                       | 10/3/2024 11:46 AM<br>10/3/2024 11:46 AM | File folder<br>File folder |              |
| >                 | DgnElen              | nents<br>I |   |       | 📒 Imag           | eLib         |           |                       | 10/3/2024 11:46 AM                       | File folder                |              |
|                   | EC                   | h          |   |       | Intelli<br>ItemT | sense<br>ype |           |                       | 10/3/2024 11:46 AM<br>10/3/2024 11:46 AM | File folder                |              |
| -                 | Intelliser           | nse        |   |       | 📒 Macro          | C            |           |                       | 10/3/2024 11:46 AM<br>10/3/2024 11:46 AM | File folder<br>File folder |              |
|                   | ItemType             | e          |   |       | 📒 MyEx           | amples       |           |                       | 11/22/2024 6:12 PM                       | File folder                |              |
| -                 | Macro                |            |   |       | Plot             |              |           |                       | 10/3/2024 11:46 AM                       | File folder                |              |
| >                 | Misc                 |            |   |       | Syster UX        | mCallback    | (S        |                       | 10/3/2024 11:46 AM<br>10/3/2024 11:46 AM | File folder<br>File folder |              |

## Examples

#### C:\ProgramData\Bentley\PowerPlatformP ython\Examples\MicroStation

| Name                                  | Date modified      | Туре        |
|---------------------------------------|--------------------|-------------|
| 3DModeling                            | 10/3/2024 11:46 AM | File folder |
| 3rdPyLibs                             | 10/3/2024 11:46 AM | File folder |
| 📒 СОМ                                 | 10/3/2024 11:46 AM | File folder |
| 🚞 data                                | 10/3/2024 11:46 AM | File folder |
| DgnElements                           | 10/3/2024 11:46 AM | File folder |
| Contraction Distribution Distribution | 10/3/2024 11:46 AM | File folder |
| EC                                    | 10/3/2024 11:46 AM | File folder |
| 📒 ImageLib                            | 10/3/2024 11:46 AM | File folder |
| Intellisense                          | 10/3/2024 11:46 AM | File folder |
| 📒 ItemType                            | 10/3/2024 11:46 AM | File folder |
| Macro                                 | 10/3/2024 11:46 AM | File folder |
| Misc 📃                                | 10/3/2024 11:46 AM | File folder |
| MyExamples                            | 11/22/2024 6:12 PM | File folder |
| Televice Plot                         | 10/3/2024 11:46 AM | File folder |
| SystemCallbacks                       | 10/3/2024 11:46 AM | File folder |
| 🚞 UX                                  | 10/3/2024 11:46 AM | File folder |

# A comprehensive list broken down by subject matter

In future new examples will be updated and made available between releases on <u>GitHub</u>

#### **MS\_PYTHONSCRIPTS**

Tells MicroStation what folders to search for python files to list in the Python Manager dialog

Defaults to the folder with delivered samples and the folder where new projects are stored:

#### \$(MS\_PYTHONSAMPLES);\$(MS\_PYTHONNE WPROJECTDIRECTORY)

E.g.:

C:\ProgramData\Bentley\PowerPlatformPython\ Examples\

C:\ProgramData\Bentley\MicroStation 2024\Configuration\WorkSpaces\TMC Winterschool

2024\WorkSets\Python\Standards\Macros\

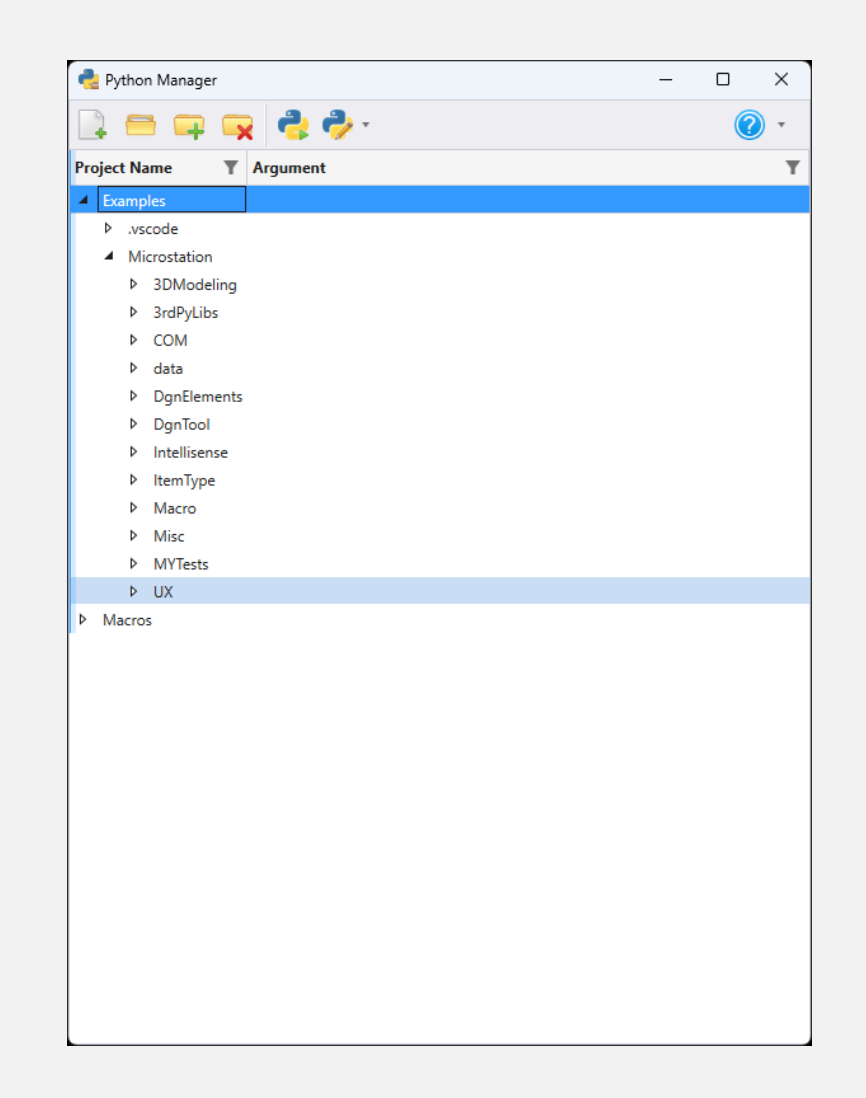

#### MS\_PYTHONSEARCHDIRECTORIES

A list of additional folders from which to harvest Python files when running keyin Python Load <ms python script>.py

Default: \$(\_USTN\_WORKSETSTANDARDS)Macros\ e.g. C:\ProgramData\Bentley\MicroStation 2024\Configuration\WorkSpaces\TMC Winterschool 2024\WorkSets\Python\Standards\Macros\

## Install Configure Visual Studio Code (VS Code)

Download from https://code.visualstudio.com/Download

Install for editing/writing Python:

- Visual Studio Code with VSCodeUserSetup-x64-1.95.3.exe into the folder C:\Program Files\Microsoft VS Code
- 2. Add the Python extension: <u>https://marketplace.visualstudio.com/items?item</u> <u>name=ms-python.python</u>

More info: https://code.visualstudio.com/docs/languages/pyth on

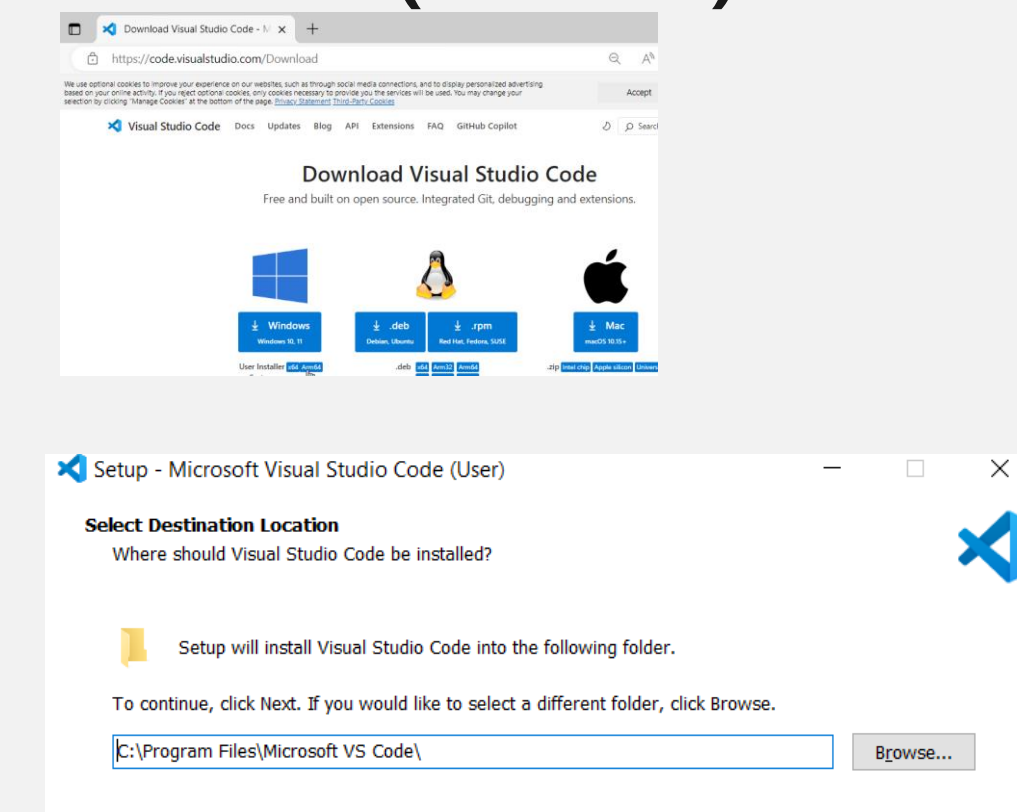

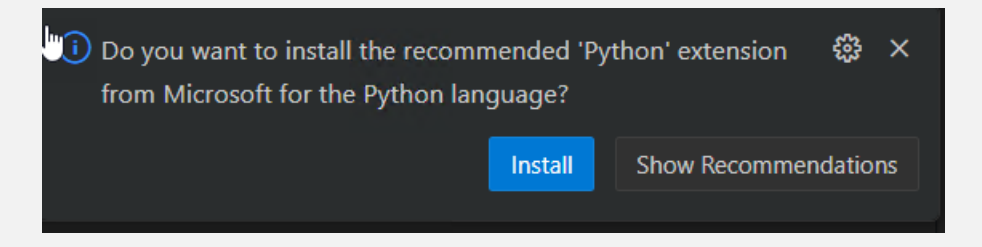

## **Configure VS Code IntelliSense**

**Intellisense** is the autocompletion of keyword and object properties, methods and functions. It may also include prompts.

Tells IDEs like **Visual Studio Code** where to find the additional Bentley Modules that need to be imported in each script

Set System Environment variable **PYTHONPATH**:

C:/ProgramData/Bentley/PowerPlatform Python/Examples/MicroStation/Intelli sense/;C:/Program Files/Bentley/MicroStation 2024/MicroStation/

See KB article MicroStation Python: VS Code IntelliSense

| System variables |                                                                                       |
|------------------|---------------------------------------------------------------------------------------|
| System variables |                                                                                       |
| Variable         | Value                                                                                 |
| PROJ_LIB         | C:\Program Files\PostgreSQL\13\share\contrib\postgis-3.0\proj                         |
| PSModulePath     | %ProgramFiles%\WindowsPowerShell\Modules;C:\WINDOWS\system32\WindowsPowerSh           |
| PYTHONPATH       | C:/ProgramData/Bentley/PowerPlatformPython/Examples/MicroStation/Intellisense/;C:/Pro |
|                  |                                                                                       |

| Func | tion to select elements by its RGBColor<br>userColorIndex : int color index value                                                                                                    |
|------|----------------------------------------------------------------------------------------------------|
| def  | <pre>selectElementsbyColor(userColorIndex): #Get active (constant) ACTIVEMODEL: Any Ref</pre>                                                                                                    |
|      | <pre>dgnModel = ACTIVEMODEL.GetDgnModel()</pre>                                                                                                    |
|      | <pre>dgnfile = dgnModel.GetDgnFile()</pre>                                                                                                    |
|      | #Get all graphical elements from the model                                                                                                    |
|      | <pre>graphicalElements = dgnModel.GetGraphicElements()</pre>                                                                                                    |
|      | <pre>selSetManager = SelectionSetManager.GetManager()</pre>                                                                                                    |
|      | <pre>for elRefCnt in range(len(list(graphicalElements))):     perElementRef = list(graphicalElements)[elRefCnt]     elementId = perElementRef.GetElementId()     eeh = EditElementHandle(perElementRef, dgnModel)     eh = ElementHandle(perElementRef)</pre> |
|      | <pre>msElement = MSElement() msElement = eeh.GetElement () isGraphics = msElement.ehdr.isGraphics isInvisible = msElement.hdr.dhdr.props.b.invisible</pre>                                                                                                    |

Bentley

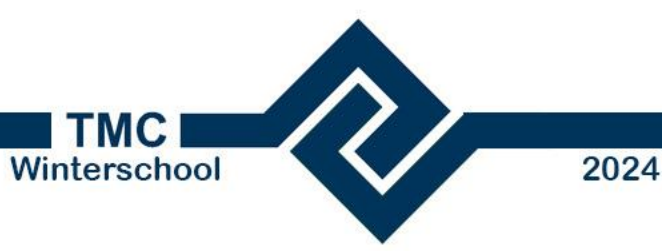

ρ

z

Д

## Configure VisualStudio Code

- Set System Environment variable PYTHONPATH
- Start MS
- Open de Python Manager
- Select and edit a Python script

See KB article <u>MicroStation Python: VS</u> <u>Code IntelliSense</u>

| Edit Selection View Go                                                                                                    | Run Te                                                                                                    | rminal Help                                                                                                    | $\leftarrow \rightarrow$                                                                                                    | , <i>∽</i> De                                                                                                    | ebugging                                                                                             |                                    |
|----------------------------------------------------------------------------------------------------|----------------------------------------------------------------------------------------------------|----------------------------------------------------------------------------------------------------|----------------------------------------------------------------------------------------------------|----------------------------------------------------------------------------------------------------|----------------------------------------------------------------------------------------------------|------------------------------------|
| PLORER                                                                                                    | 🗬 MyCur                                                                                                    | veOffset.py •                                                                                                    | 🕏 KanwegPlaceLines.py 🌘                                                                                                    | 🅏 MSPyMstnPlatform.pyi 9+                                                                                                    | DrawLine.py 2                                                                                        | MyPlaceLines.py                    |
| PLORER       ••••       • MyCurveOffset.py       • MyCurveOffset.py         PEN EDITORS       2 unsaved       C: > ProgramData > Bentley > MicroStation         • MyCurveOffset.py C:       2         • MSPyMstnPlat       9+       4       /* |                                                                                                    | <pre>v &gt; MicroStation 2024 &gt; Conf<br/>utf-8 - *-<br/>(c) · 2023 · Bentley · Syste<br/>ey · import · *<br/>eyGeom · import · *<br/>ects · import · *</pre>                                                        | iguration > WorkSpaces > TMC Wir                                                                                                    | tterschool 2024 > WorkSets                                                                                                    | > Python > Standar                                                                                   |                                    |
| DebugPlaceLine.py 1                                                                                                    | 12 1<br>13 1<br>14 1<br>15<br>16 4<br>17 4<br>18 4<br>19<br>20 4<br>21<br>22 4<br>23 F<br>24<br>25 9<br>26<br>27 F | <pre># This 'scappe<br/>from 'MSPyDgnP1<br/>from 'MSPyMstn<br/># This 'sample<br/># 1. 'Invoke'"<br/># 2. 'Input'2'<br/>#PyCadInputQu<br/># Alternative<br/>PyCadInputQue<br/>startPoint'= D<br/>point''= 'start</pre> | <pre>class DPoint3d(     *args: Any,     **kwargs: Any,     **kwargs: Any ) Overloaded function. 1init_(self: MSPyBentle 2init_(self: MSPyBentle 3init_(self: MSPyBentle 4init_(self: MSPyBentle Poilt3d(16.59365402793 Point</pre> | eyGeom.DPoint3d, vector: Bentley<br>eyGeom.DPoint3d) -> None<br>eyGeom.DPoint3d, x: float, y: float<br>eyGeom.DPoint3d, xy: MSPyBentle<br>8434185469,-1.522150753098 | /.DVec3d) -> None<br>;, z: float = 0.0) -> None<br>eyGeom.DPoint2d) -> Non<br>55607522 , 0.000000000 | nt, SendResei<br>e<br>00000000000) |

| File Home View Annotate                    | Attach Analyze Curves Constraints | Utilities Drawing Aids Content C | Collaborate Help                                                                                                    |                                                                                                    | * |
|--------------------------------------------|-----------------------------------|----------------------------------|----------------------------------------------------------------------------------------------------|----------------------------------------------------------------------------------------------------|---|
| OLE Named Expressions P Connect to Browser | Display Convert Capture           | Stop Commit Init                 | Image: Construction of the second second | Image: Survey Foot         Image: Survey Foot         Image: Survey Survey Inch         Full Size 1 = 1         Image: Survey Inch           Image: Survey Inch         Image: Survey Inch </td <td></td> |   |
| Utilities                                  | Image                             | Macros 🕞 Design H                | History 🖼 Security Geograph                                                                                                    | ic Drawing Scale                                                                                                    |   |
| 🔰 View 1 - Top, 2D Design                  |                                   |                                  |                                                                                                    |                                                                                                    |   |
| 🔚 - 🔕 🐳 - 🕨 - 🛓 🔎 🔎 🌅                      |                                   |                                  |                                                                                                    |                                                                                                    |   |

Video, showing the following steps:

- Record a macro
- Open the Macros dialog
- Promote a macro to VBA
- Promote a macro to Python

1 2 3 4 5 6 7 8 X 800210:9.23

Y 661103:11.23

Z 0:0.00

🔻 🚵 🔻 🔁 Default

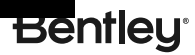

🖂 🗒 👻 -

| Sub Bmrplaceline_macro()                             |                                                                                   |
|------------------------------------------------------|-----------------------------------------------------------------------------------|
| Dim startPoint As Point3d                            | 1 from MSPyBentley import *                                                       |
| Dim point As Point3d, point2 As Point3d              | <pre>2 from MSPyBentleyGeom import *</pre>                                        |
| Dim IngTemp As Long                                  | <pre>3 from MSPyECObjects import *</pre>                                          |
| Dim Message As CadInnutMessage                       | 4 from MSPyDgnPlatform import *                                                   |
| Dim omessage As Caumpatmessage                       | 5 from MSPyMstnPlatform import *                                                  |
| L. Consider her in the target have a second state of | 6                                                                                 |
| Send a keyin that can be a command string            | <pre>7 startPoint = DPoint3d (0.0, 0.0, 0.0)</pre>                                |
| CadinputQueue.SendKeyin "ribbon grouppopup           | <pre>8 point = DPoint3d (0.0, 0.0, 0.0)</pre>                                     |
| *\Home\Placement"                                    | 9                                                                                 |
|                                                      | <pre>10 PyCadInputQueue.SendKeyin ("ribbon grouppopup *\\Home\\Placement" )</pre> |
| CadInputQueue.SendKeyin "PLACE SMARTLINE "           | <pre>11 PyCadInputQueue.SendKeyin ("PLACE SMARTLINE " )</pre>                     |
|                                                      | 12                                                                                |
| ' Coordinates are in master units                    | <pre>13 startPoint.x = 99445.22228469219407998025</pre>                           |
| startPoint.X = 99445.2222846922                      | 14 startPoint.y = 80172.67254821369715500623                                      |
| startPoint Y = $80172 6725482137$                    | 15 startPoint.z = 0.0000000000000000000                                           |
| startPoint 7 = $0$ #                                 | 16                                                                                |
|                                                      | <pre>17 point.x = startPoint.x</pre>                                              |
| ' Cond a data point to the surrant command           | <pre>18 point.y = startPoint.y</pre>                                              |
| Send a data point to the current command             | 19 point.z = startPoint.z                                                         |
| point.X = startPoint.X                               | 20 PyCadInputQueue.SendDataPoint (point, 1)                                       |
| point.Y = startPoint.Y                               | 21                                                                                |
| point.Z = startPoint.Z                               | <pre>22 point.x = startPoint.x + 29.00188837046152912080</pre>                    |
| CadInputQueue.SendDataPoint point, 1                 | <pre>23 point.y = startPoint.y + 13.16977236904494930059</pre>                    |
|                                                      | 24 point.z = startPoint.z                                                         |
| point.X = startPoint.X + 29.0018883704615            | <pre>25 PyCadInputQueue.SendDataPoint (point, 1)</pre>                            |
| point.Y = startPoint.Y + 13.1697723690449            | 26                                                                                |
| $p_{\text{out}}$ z = startPoint.Z                    | 27 PyCadInputQueue.SendReset()                                                    |
| CadInputQueue SendDataPoint point 1                  | 28                                                                                |
| eadinpatQueue.sendbatai onteponit, i                 | 29 PyCommandState.StartDefaultCommand()                                           |
| ' Send a reset to the current command                |                                                                                   |
| CadInputQuaya SandPacat                              |                                                                                   |
| CaumputQueue.Senukeset                               |                                                                                   |

**MSPython** 

CommandState.StartDefaultCommand End Sub

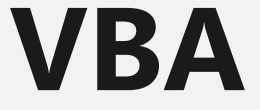

#### **Bentley delivered Modules**

- Mandatory
- Specific order

```
rom MSPyBentley import *
     from MSPyBentleyGeom import
2
     from MSPyECObjects import *
3
     from MSPyDgnPlatform import *
4
5
     from MSPyDgnView import *
     from MSPyMstnPlatform import *
6
 7
     startPoint = DPoint3d (0.0, 0.0, 0.0)
 8
     point
               = DPoint3d (0.0, 0.0, 0.0)
9
10
     PyCadInputQueue.SendKeyin ("ribbon grouppopup *\\Home\\Placement" )
     PyCadInputQueue.SendKeyin ("PLACE SMARTLINE " )
11
12
13
     startPoint.x = 99445.22228469219407998025
     startPoint.y = 80172.67254821369715500623
14
15
     startPoint.z = 0.0000000000000000000
16
     point.x = startPoint.x
17 :
18
     point.y = startPoint.y
19
     point.z = startPoint.z
     PyCadInputQueue.SendDataPoint (point, 1)
20
21
22
     point.x = startPoint.x + 29.00188837046152912080
     point.y = startPoint.y + 13.16977236904494930059
23
24
     point.z = startPoint.z
25
     PyCadInputQueue.SendDataPoint (point, 1)
26
27
     PyCadInputQueue.SendReset()
28
     PyCommandState.StartDefaultCommand()
29
```

# **MSPython**

#### **Element Types**

- Names
- Required inputs
- No declarations In Python hoeven variabelen niet expliciet gedeclareerd te worden voordat je ze gebruikt. Je kunt een variabele eenvoudigweg toewijzen door een waarde eraan toe te kennen

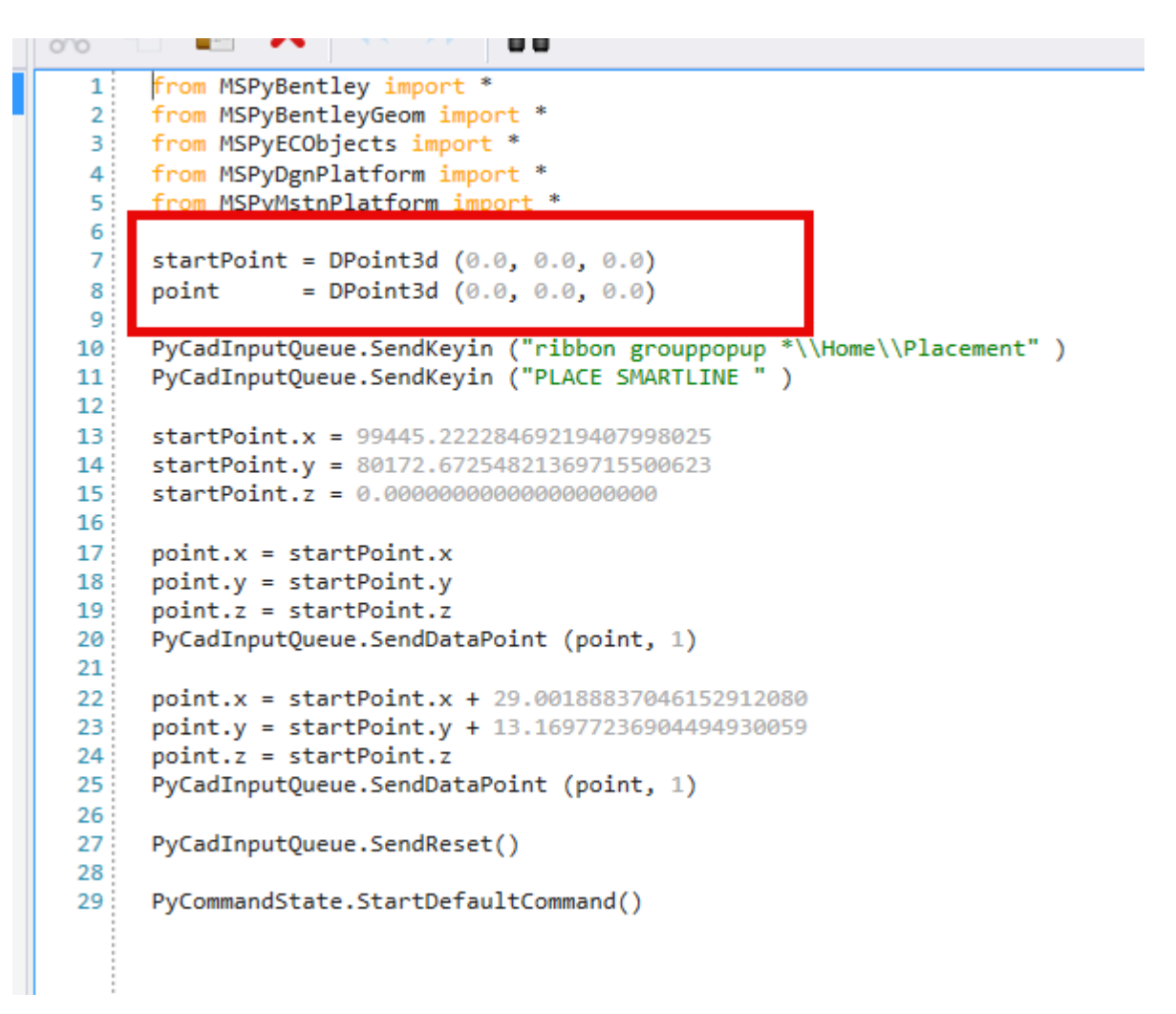

# **MSPython**

#### Interactions

- Mouse actions
- Required inputs

| 010 |                                                                                |
|-----|--------------------------------------------------------------------------------|
| 1   | <pre>from MSPyBentley import *</pre>                                           |
| 2   | <pre>from MSPyBentleyGeom import *</pre>                                       |
| 3   | <pre>from MSPyECObjects import *</pre>                                         |
| 4   | from MSPyDgnPlatform import *                                                  |
| 5   | from MSPyMstnPlatform import *                                                 |
| 7   | startPoint - DPoint3d (0.0.0.0.0.0)                                            |
| 8   | $\frac{1}{10000000000000000000000000000000000$                                 |
| 9   |                                                                                |
| 10  | <pre>PyCadInputQueue.SendKeyin ("ribbon grouppopup *\\Home\\Placement" )</pre> |
| 11  | <pre>PyCadInputQueue.SendKeyin ("PLACE SMARTLINE " )</pre>                     |
| 12  |                                                                                |
| 13  | <pre>startPoint.x = 99445.22228469219407998025</pre>                           |
| 14  | <pre>startPoint.y = 80172.67254821369715500623</pre>                           |
| 15  | startPoint.z = 0.00000000000000000000                                          |
| 16  | i-t                                                                            |
| 18  | point x = startPoint x                                                         |
| 19  | point.y = startPoint.y                                                         |
| 20  | PyCadInputQueue.SendDataPoint (point, 1)                                       |
| 21  |                                                                                |
| 22  | <pre>point.x = startPoint.x + 29.00188837046152912080</pre>                    |
| 23  | point.y = startPoint.y + 13.16977236904494930059                               |
| 24  | point.z = startPoint.z                                                         |
| 25  | PyCadInputQueue.SendDataPoint (point, 1)                                       |
| 26  | Purched Tanut Quarter Sand Parent ()                                           |
| 27  | PycadinputQueue.senakeset()                                                    |
| 20  | PvCommandState.StartDefaultCommand()                                           |
|     | .,()                                                                           |
|     |                                                                                |

# **MSPython**

| Sub Bmrplaceline_macro()                             |                                                                                   |
|------------------------------------------------------|-----------------------------------------------------------------------------------|
| Dim startPoint As Point3d                            | 1 from MSPyBentley import *                                                       |
| Dim point As Point3d, point2 As Point3d              | <pre>2 from MSPyBentleyGeom import *</pre>                                        |
| Dim IngTemp As Long                                  | <pre>3 from MSPyECObjects import *</pre>                                          |
| Dim Message As CadInnutMessage                       | 4 from MSPyDgnPlatform import *                                                   |
| Dim omessage As Caumpatmessage                       | 5 from MSPyMstnPlatform import *                                                  |
| L. Consider her in the target have a second state of | 6                                                                                 |
| Send a keyin that can be a command string            | <pre>7 startPoint = DPoint3d (0.0, 0.0, 0.0)</pre>                                |
| CadinputQueue.SendKeyin "ribbon grouppopup           | <pre>8 point = DPoint3d (0.0, 0.0, 0.0)</pre>                                     |
| *\Home\Placement"                                    | 9                                                                                 |
|                                                      | <pre>10 PyCadInputQueue.SendKeyin ("ribbon grouppopup *\\Home\\Placement" )</pre> |
| CadInputQueue.SendKeyin "PLACE SMARTLINE "           | <pre>11 PyCadInputQueue.SendKeyin ("PLACE SMARTLINE " )</pre>                     |
|                                                      | 12                                                                                |
| ' Coordinates are in master units                    | <pre>13 startPoint.x = 99445.22228469219407998025</pre>                           |
| startPoint.X = 99445.2222846922                      | 14 startPoint.y = 80172.67254821369715500623                                      |
| startPoint Y = $80172 6725482137$                    | 15 startPoint.z = 0.0000000000000000000                                           |
| startPoint 7 = $0$ #                                 | 16                                                                                |
|                                                      | <pre>17 point.x = startPoint.x</pre>                                              |
| - Cond a data point to the surrant command           | <pre>18 point.y = startPoint.y</pre>                                              |
| Send a data point to the current command             | 19 point.z = startPoint.z                                                         |
| point.X = startPoint.X                               | 20 PyCadInputQueue.SendDataPoint (point, 1)                                       |
| point.Y = startPoint.Y                               | 21                                                                                |
| point.Z = startPoint.Z                               | <pre>22 point.x = startPoint.x + 29.00188837046152912080</pre>                    |
| CadInputQueue.SendDataPoint point, 1                 | <pre>23 point.y = startPoint.y + 13.16977236904494930059</pre>                    |
|                                                      | 24 point.z = startPoint.z                                                         |
| point.X = startPoint.X + 29.0018883704615            | <pre>25 PyCadInputQueue.SendDataPoint (point, 1)</pre>                            |
| point.Y = startPoint.Y + 13.1697723690449            | 26                                                                                |
| $p_{\text{out}}$ z = startPoint.Z                    | 27 PyCadInputQueue.SendReset()                                                    |
| CadInputQueue SendDataPoint point 1                  | 28                                                                                |
| eadinpatQueue.sendbatai onteponit, i                 | 29 PyCommandState.StartDefaultCommand()                                           |
| ' Send a reset to the current command                |                                                                                   |
| CadInputQuaya SandPacat                              |                                                                                   |
| CaumputQueue.Senukeset                               |                                                                                   |

**MSPython** 

CommandState.StartDefaultCommand End Sub

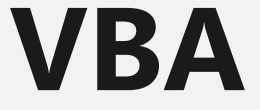

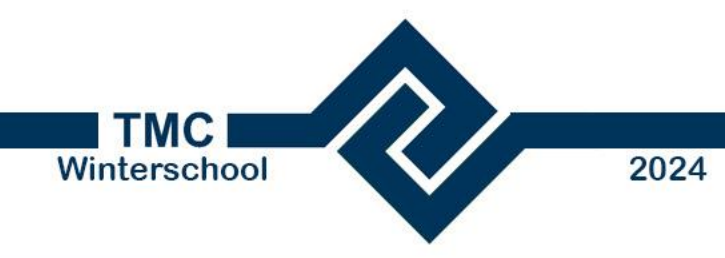

## Create a script using recording

- Start recording
- Convert macro to VBA and to Python
- Adjust the script
- See Part 6 Recording a Macro

Set variables for **number of points** and the **max x** and **max y ranges** 

See Part 7 Customising the Macro
#Limits
no\_of\_points = int(100)
max\_x = int(10000)
max\_y = int(10000

Added a random number generator to create lists of start and end points

#### See Part 7 Customising the Macro

import random # Import 3rd party Libraries

```
# Define the list that will be filled tuples of coordinates
endPoint_List = []
startPoint_List = []
```

```
#Create a list with tupels
for _ in range (no_of_points):
    start_coord = [(random.randint(0, max_x), random.randint(0,max_y))]
    end_coord = [(random.randint(0, max_x), random.randint(0,max_y))]
    startPoint_List.append (start_coord)
```

```
endPoint_List.append (end_coord)
```

Added a **loop** to draw the lists

```
See Part 7 Customising the Macro
PyCadInputQueue.SendKeyin ("Place Smartline " )
```

```
for x in range( no_of_points -1):
    startPoint = DPoint3d (startPoint_List[x][0][0],startPoint_List[x][0][1], 0.0)
    point = startPoint
    PyCadInputQueue.SendDataPoint (point, 1)
    startPoint = DPoint3d (endPoint_List[x][0][0],endPoint_List[x][0][1], 0.0)
    point = startPoint
    PyCadInputQueue.SendDataPoint (point, 1)
    PyCadInputQueue.SendReset()
```

| 🗡 Drawing           | • 🐼 • 🚔                                       |                         |                           |                        | py                             | thon testsidgn (3D - V8 DGN, - | MicroStation                                   |                                                                                      | Search Hibban (F4) | 😥 - 🎕 🕐 - 💷 - 🕫 |
|---------------------|-----------------------------------------------|-------------------------|---------------------------|------------------------|--------------------------------|--------------------------------|------------------------------------------------|--------------------------------------------------------------------------------------|--------------------|-----------------|
| File Home           | View Annotate                                 | Attach Analyze Curve    | Constraints Utilities     | Drawing Aids Content C | Cellaborate Help               |                                |                                                |                                                                                      |                    | ^               |
|                     | MDL Applications                              | 💶 🏥 👝 🦉                 | ► Play ● Record = Stop    | - 🚑 🍓 🖓 🎖              | 222 🌲 🙀                        | 🛑 😤 🚳 🕒                        | Meters -                                       | a Full Size 1 :: 1 *                                                                 |                    |                 |
| OLE Named           | (x) Close Tool Boxes                          | Display Convert Capture | 👶 Place Line Macro.pv 🔹 🥖 | VBA Python Commit Ini  | dalize 🖉 🔍 Signatures Signatur | e Coordinate 🔊 🗟 📷             | Millimeters - 😨                                | Top T                                                                                |                    |                 |
| Lxpression          | Thereise                                      |                         | Mana                      | Manager Manager        | Cell                           | System 😏 🗂 🔤                   | Desiries                                       | Full SIZE 1 1                                                                        |                    |                 |
| ~                   | ananes                                        | image                   | Macros                    | · v Designi            | isony of security              | nendő a proc                   | (Arrawing                                      | scare                                                                                |                    |                 |
| View 1 - Top. 3     | D Metric Design<br>In L. O. O.SO F            |                         | - 13 (A (A                |                        |                                |                                |                                                |                                                                                      |                    |                 |
| 105 02 4            |                                               |                         |                           |                        |                                |                                |                                                |                                                                                      |                    |                 |
|                     |                                               |                         |                           |                        |                                |                                | Project<br>Project<br>D Proj<br>D Mes<br>4 Mys | Brom Manager<br>Provide Script<br>Name V Argument<br>mplot<br>cros<br>Provide Script |                    |                 |
| 0-0-0               | 📖 🔻 🔁 30 Metric Desi                          | gn M 🖛 🔁 🚺 2 🖪 4 5 6    | 7 6 X 9564.510            | Y 5063.792 Z -445      | .368                           |                                |                                                |                                                                                      |                    |                 |
| Element Selection 3 | <ul> <li>Identify element to add t</li> </ul> | o sel                   |                           |                        |                                |                                | and                                            | 🕯 🚨 Delault                                                                          |                    | 2 🐔 📑 🛛 🕏       |

#### **Could it be Faster and more performant, could I create an input dialog?**

Bentley

See Part 8 Improving Performance

```
# Create line element
```

```
status=LineHandler.CreateLineElement(
        eeh, None, seg, ACTIVEMODEL.Is3d(), ACTIVEMODEL)
```

if BentleyStatus.eSUCCESS != status:

return False

if BentleyStatus.eSUCCESS != eeh.AddToModel():

return False

Looked at Example code for specific means of doing things.

Found the create line method. Requires:

- EditElementHandle
- A Dsegment3D
- An Active Model type
- An Active Model

In MicroStation, an **EditElementHandle** is a crucial concept when working with Python for scripting and automation. It serves as a writable handle to an element within a design file, allowing you to interact with and modify the element programmatically.

#### eeh=EditElementHandle() # initialises an element

In MicroStation, a DSegment3d is a data structure used to represent a **3D line segment**. It is defined by two points: **a start point and an end point**.

# initialises a line element requireing start and end points
seg=DSegment3d(point1, point2)

**Bentley**<sup>®</sup>

Data must be written to a file or a model within a file. Therefore, the open or "active" model needs to be captured and included in many commands that create elements or make changes to models or dgns.

ACTIVEMODEL=ISessionMgr.ActiveDgnModelRef

if ACTIVEMODEL is None:

return False

| Drawin | ng                 |           | * 🖾 * 🕯                        | HB       | 16 1    | - A \$    | · # ·  |        |                         | -         | _     |           |        |         |           | 2      |           | D/T                 | hon tests o | ign (3D Va | DGN] N | firmStati | ion        |         |                 |         |     | Seamt Ribb                            | na (84) | Ø •   | *0.0 | 🚳 * 🗕 I |
|--------|--------------------|-----------|--------------------------------|----------|---------|-----------|--------|--------|-------------------------|-----------|-------|-----------|--------|---------|-----------|--------|-----------|---------------------|-------------|------------|--------|-----------|------------|---------|-----------------|---------|-----|---------------------------------------|---------|-------|------|---------|
|        | ome                | View      | Annotate                       | Attac    | h A     | nalyze    | Curves | Cor    | nstraints               | Utilitie  | s Dra | awing Air | cis (  | Content | Colle     | borate | l lelp    |                     |             |            |        |           |            |         |                 |         |     |                                       |         |       |      |         |
| 2      | (x)                | O MOL     | - Applications<br>- Tool Boxes | - 24     | ų       | 1 0       | 0      | ► Play | <ul> <li>Rec</li> </ul> | erd ≡ Sto | e 🛃   |           | 2      |         | 1         | 同学     | - 🐥       | - 🏹                 |             | 10         | (a)    | Meber     | <b>1</b> 5 | -       | Full Size 1 1   |         |     |                                       |         |       |      |         |
| E:     | Named<br>pressions | 👷 Coni    | nectito Drowse                 | Displ    | ey Coru | ert Captu | ۵.     | 🤿 Plac | e Line M                | scropy 1  | / Nor | FA P      | hython | Commit  | In tializ | . 23   | Signature | s Signature<br>Cell | Coordin     | *** 😵 🗄    | N      | Millin    | meters     | - 2     | Full Size 1 = 1 | Ŧ       |     |                                       |         |       |      |         |
|        |                    | Utilities |                                |          | le      | nage      |        |        |                         | Marro     |       |           | - 5    | Desi    | ga Histo  | iry 5  | Se        | curity              |             | Geographi  |        |           |            | Drawing | Scale           |         | ·   |                                       |         |       |      |         |
| w 1    | Top, 3D            | Metric De | nign                           |          |         |           |        |        |                         |           |       |           |        |         |           |        |           |                     |             |            |        |           |            |         |                 |         |     |                                       |         |       | ſ    | C 6     |
| 9      | 🛱 - D              | - 1       | P P 23                         | I 🗊 🖸    | 17      | ) \land 🖽 | - 🖽    | 1 Q C  | <u>k</u> 🖭              |           |       |           |        |         |           |        |           |                     |             |            |        |           |            |         |                 |         |     |                                       |         |       |      |         |
|        |                    |           |                                |          |         |           |        |        |                         |           |       |           |        |         |           |        |           |                     |             |            |        |           |            |         |                 |         |     |                                       |         |       |      |         |
|        |                    |           |                                |          |         |           |        |        |                         |           |       |           |        |         |           |        |           |                     |             |            |        |           |            |         |                 |         |     |                                       |         |       |      |         |
|        |                    |           |                                |          |         |           |        |        |                         |           |       |           |        |         |           |        |           |                     |             |            |        |           |            |         |                 |         |     |                                       |         |       |      |         |
|        |                    |           |                                |          |         |           |        |        |                         |           |       |           |        |         |           |        |           |                     |             |            |        |           |            |         |                 |         |     |                                       |         |       |      |         |
|        |                    |           |                                |          |         |           |        |        |                         |           |       |           |        |         |           |        |           |                     |             |            |        |           |            |         |                 |         |     | - A Element Se                        | lection | -     | ×    |         |
|        |                    |           |                                |          |         |           |        |        |                         |           |       |           |        |         |           |        |           |                     |             |            |        |           |            |         |                 |         |     | lum                                   |         | -     |      |         |
|        |                    |           |                                |          |         |           |        |        |                         |           |       |           |        |         |           |        |           |                     |             |            |        |           |            |         |                 |         |     | 1 1 1 1 1 1 1 1 1 1 1 1 1 1 1 1 1 1 1 | 21      | 0     |      |         |
|        |                    |           |                                |          |         |           |        |        |                         |           |       |           |        |         |           |        |           |                     |             |            |        |           |            |         |                 |         |     | <b>x</b> +-z                          |         | 11. U |      |         |
|        |                    |           |                                |          |         |           |        |        |                         |           |       |           |        |         |           |        |           |                     |             |            |        |           |            |         |                 |         |     |                                       |         |       |      |         |
|        |                    |           |                                |          |         |           |        |        |                         |           |       |           |        |         |           |        |           |                     |             |            |        |           |            |         |                 |         |     |                                       |         |       |      |         |
|        |                    |           |                                |          |         |           |        |        |                         |           |       |           |        |         |           |        |           |                     |             |            |        |           |            |         |                 |         |     |                                       |         |       |      |         |
|        |                    |           |                                |          |         |           |        |        |                         |           |       |           |        |         |           |        |           |                     |             |            |        |           |            |         |                 |         |     |                                       |         |       |      |         |
|        |                    |           |                                |          |         |           |        |        |                         |           |       |           |        |         |           |        |           |                     |             |            |        |           |            |         |                 |         |     |                                       |         |       |      |         |
|        |                    |           |                                |          |         |           |        |        |                         |           |       |           |        |         |           |        |           |                     |             |            |        |           |            |         |                 |         |     |                                       |         |       |      |         |
|        |                    |           |                                |          |         |           |        |        |                         |           |       |           |        |         |           |        |           |                     |             |            |        |           |            |         |                 |         |     |                                       |         |       |      |         |
|        |                    |           |                                |          |         |           |        |        |                         |           |       |           |        |         |           |        |           |                     |             |            |        |           |            | 🦷 P54   | fron Manager    |         | _   |                                       |         |       | - 0  | ×       |
|        |                    |           |                                |          |         |           |        |        |                         |           |       |           |        |         |           |        |           |                     |             |            |        |           |            | 124     |                 | 2 🐴     | 🔶 r |                                       |         |       | 0    | •       |
|        |                    |           |                                |          |         |           |        |        |                         |           |       |           |        |         |           |        |           |                     |             |            |        |           |            | Project | Name T          | Argumen |     |                                       |         |       |      | Ŧ       |
|        |                    |           |                                |          |         |           |        |        |                         |           |       |           |        |         |           |        |           |                     |             |            |        |           |            | ₽ Exa   | mp es           |         |     |                                       |         |       |      |         |
|        |                    |           |                                |          |         |           |        |        |                         |           |       |           |        |         |           |        |           |                     |             |            |        |           |            | ▶ Me    | cros            |         |     |                                       |         |       |      |         |
|        |                    |           |                                |          |         |           |        |        |                         |           |       |           |        |         |           |        |           |                     |             |            |        |           |            | - Ny    | MvFirstScript   |         |     |                                       |         |       |      |         |
|        |                    |           |                                |          |         |           |        |        |                         |           |       |           |        |         |           |        |           |                     |             |            |        |           |            |         | MyFristSciptV2  |         |     |                                       |         |       |      |         |
|        |                    |           |                                |          |         |           |        |        |                         |           |       |           |        |         |           |        |           |                     |             |            |        |           | 1.1.1      |         |                 |         |     |                                       |         |       |      |         |
|        |                    |           |                                |          |         |           |        |        |                         |           |       |           |        |         |           |        |           |                     |             |            |        |           | 03         |         |                 |         |     |                                       |         |       |      |         |
|        |                    |           |                                |          |         |           |        |        |                         |           |       |           |        |         |           |        |           |                     |             |            |        |           |            |         |                 |         |     |                                       |         |       |      |         |
|        |                    |           |                                |          |         |           |        |        |                         |           |       |           |        |         |           |        |           |                     |             |            |        |           |            |         |                 |         |     |                                       |         |       |      |         |
|        |                    |           |                                |          |         |           |        |        |                         |           | 1.    |           |        |         |           |        |           |                     |             |            |        |           |            |         |                 |         |     |                                       |         |       |      |         |
| ę      | )-6                | ) • 🔁     | 3D Metric Des                  | ign Mi 🔻 | 70      | 1 2 3 4   | 5 6    | 78     | X 2,273                 |           | Y [   | 1,095     |        | Z (     | ,978      |        |           |                     |             |            |        |           |            |         |                 |         |     |                                       |         |       |      |         |

# Using MSPython integration and techniques

- 1. No longer Simulating Mouse clicks and Accudraw Compass updates
- 2. Content is drawn much faster

# Adding a UI

MSPython has two major libraries or modules for UI **Tkinter** and **Qt**.

Other modules are available from Python and can be imported in your projects

I needed an input dialog for my project.

#### Part 9 Adding inputs and UI

or

#### MicroStation Python: Create a User Interface

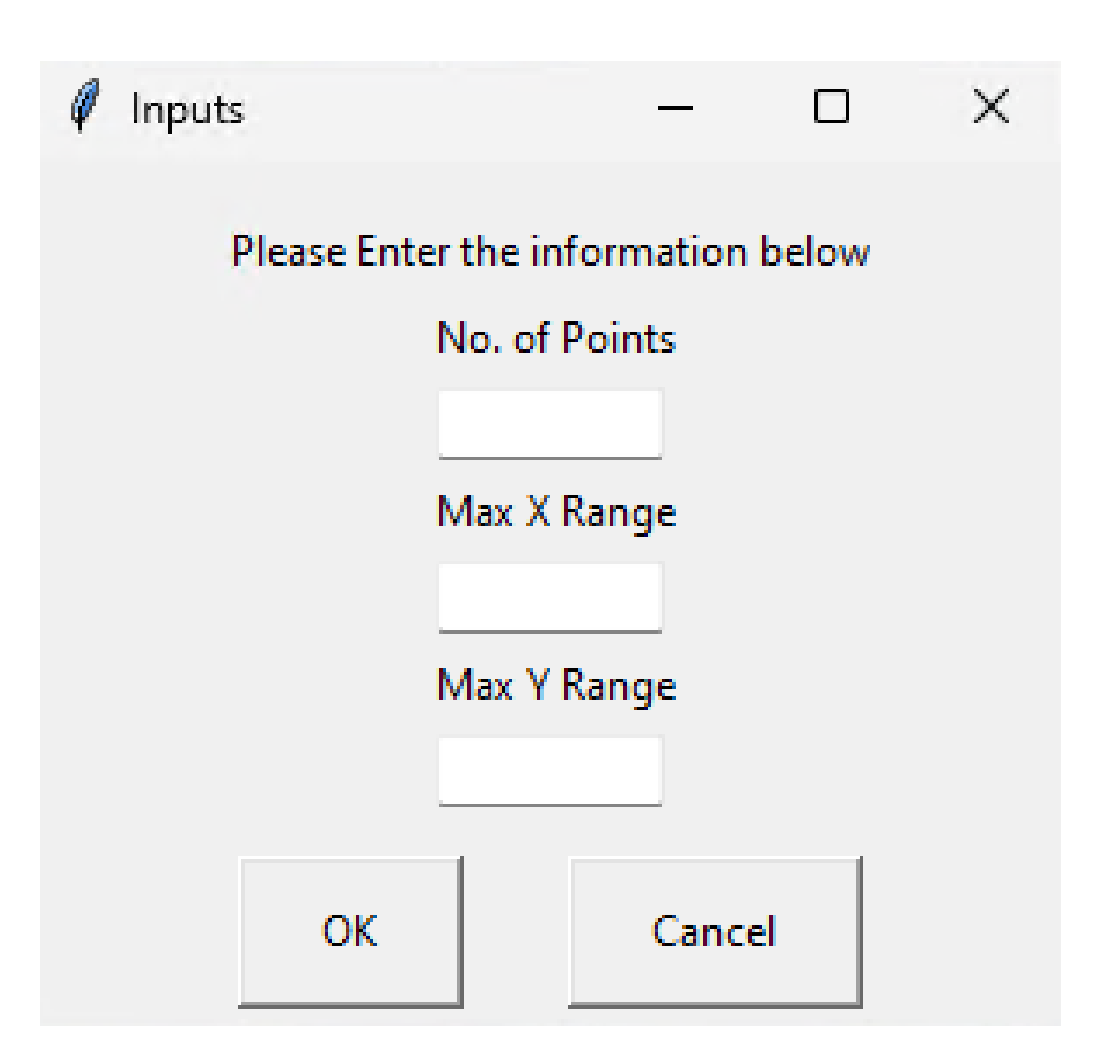

# **Customising the RIBBON**

Python scripts loaded via simple keyin Python Load <Script\_Name>.py

E.g. an example of using a variable to load a python script:

# \$ python load \$(MS\_PYTHONSAMPLES)MicroStation\ Macro\PlaceLine.py

|                 | <ul> <li>Controls</li> </ul> |                                 |    |   |  |  |  |  |  |
|-----------------|------------------------------|---------------------------------|----|---|--|--|--|--|--|
|                 | MSPython (Custom)            |                                 |    |   |  |  |  |  |  |
|                 | 🔺 🧰 Lines                    |                                 |    |   |  |  |  |  |  |
| 6               | Scatter Lines                |                                 |    |   |  |  |  |  |  |
|                 | Modeling                     |                                 |    |   |  |  |  |  |  |
|                 | Visualization                |                                 |    |   |  |  |  |  |  |
|                 | Task Navigation              |                                 |    | Ŧ |  |  |  |  |  |
|                 | Properties                   |                                 |    |   |  |  |  |  |  |
|                 | Label                        | Scatter Lines                   |    | • |  |  |  |  |  |
|                 | Description                  |                                 |    |   |  |  |  |  |  |
|                 | Key-in                       | python load "MyFristSciptV3.py" |    |   |  |  |  |  |  |
|                 | Icon Name                    | constcolinearhilite             |    |   |  |  |  |  |  |
|                 | Key Tip                      | SCATTER LINES                   |    |   |  |  |  |  |  |
|                 | Рорир Кеу Тір                | SCATTER LINES                   |    |   |  |  |  |  |  |
|                 | Size                         | Large                           | r  |   |  |  |  |  |  |
| Show Label Only |                              |                                 |    |   |  |  |  |  |  |
| Visibility      |                              | Always                          | •  |   |  |  |  |  |  |
|                 | EnableExpression             | Always                          | r  |   |  |  |  |  |  |
|                 | Sync Item Event              |                                 | r  |   |  |  |  |  |  |
|                 | Margin                       | 0,0,0,0                         | 1. | Ŧ |  |  |  |  |  |

Close A

# Make sure the custom RIBBON is in path **MS\_GUIDGNLIBLIST**

#### **Final Version**

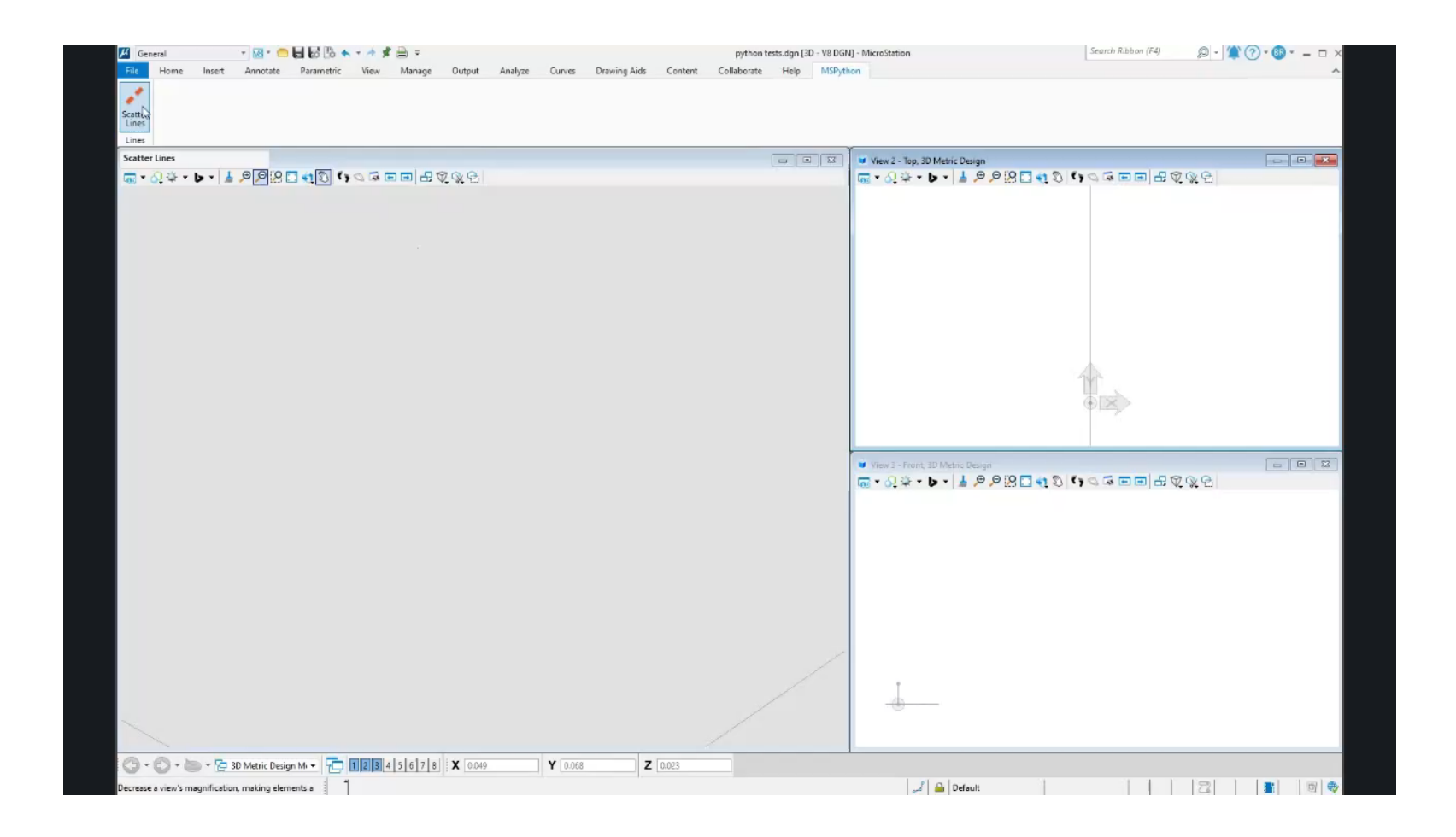

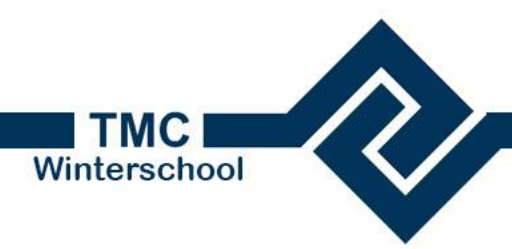

# Create a new script

- Create a new script
- Copy the code from <u>MicroStation Python: Create a User Interface</u>

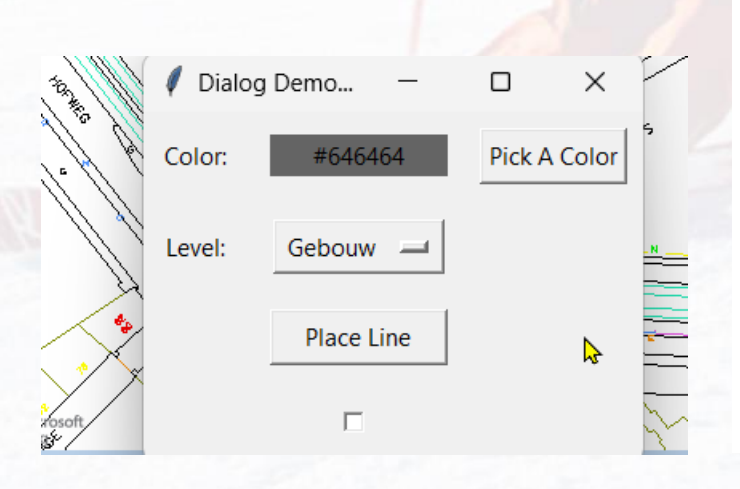

Here is the complete script

2024

from MSPyBentley import \*
from MSPyBentleyGeom import \*
from MSPyECObjects import \*
from MSPyDgnPlatform import \*
from MSPyDgnView import \*
from MSPyMstnPlatform import

import ctypes
from tkinter import \*
from tkinter import colorchooser

root = Tk()

# Message box function

def MsgBox (title, text, style):
 return ctypes.windll.user32.MessageBoxW (0, text, title, style

# RGB to String function
def rgb\_to\_string(rgb\_tuple):
 return ', '.join(map(str, rgb\_tuple))

# Hex to RGB function
def hex\_to\_rgb(hex\_color):

#### Resources

MicroStation - MicroStation Python Wikis - Communities (service-now.com)

<u>MicroStation Programming Blog - My Journey with MSPython - Communities (service-now.com)</u>

<u>BentleySystems/MicroStationPython: MicroStation Python Implementation, Examples,</u> <u>Tests, Build Scripts (github.com)</u>

MSPython API Docs: Overview | iTwin Platform (bentley.com)

For learning Python : YouTube, Degreed and LinkedIn

Python: Documentation | API Presentations | FAQs | GitHub | Samples | Wikis | Blogs

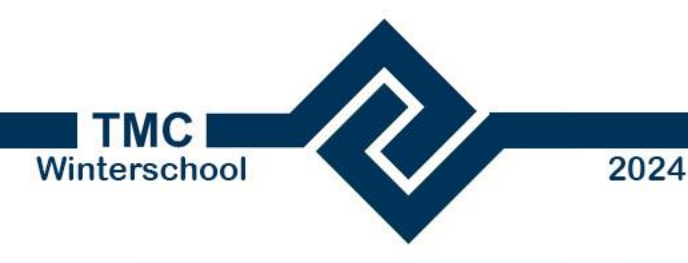

# A Journey with Python for MicroStation or MSPython

**Thank you!** 

Kees van Prooijen Kees.vanProoijen@Bentley.com